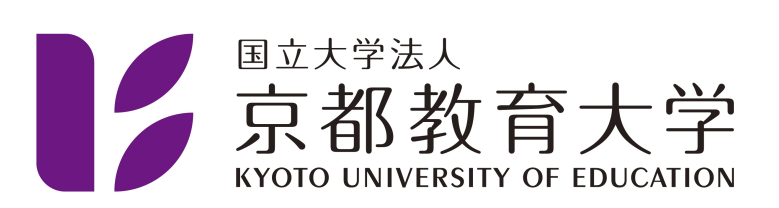

## 2段階認証プロセスのポリシーを遵守していませんと表示され ログインできない

京都教育大学 情報処理センター

2022-10-12

П

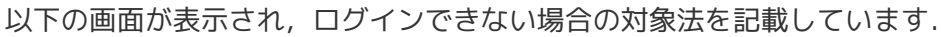

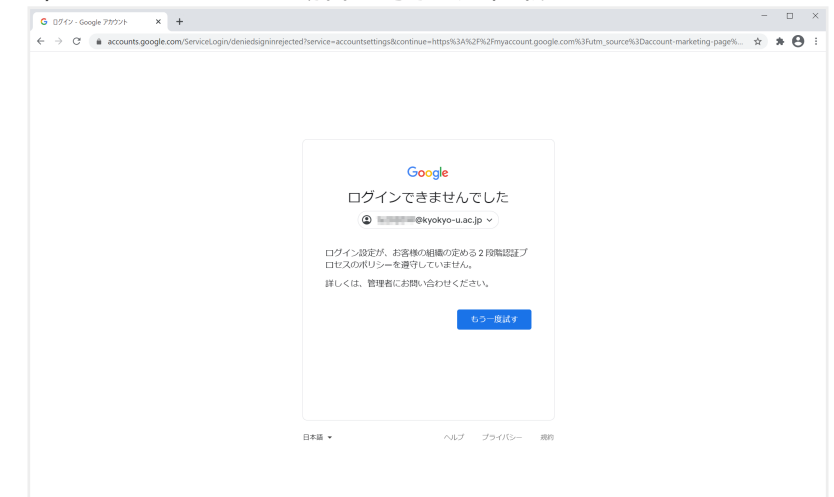

京都教育大学メールシステム(https://kuemail.kyokyo-u.ac.jp/)にアクセスします. アクセス後,メニューからアカウント管理(KUE Account)をクリックしてください.

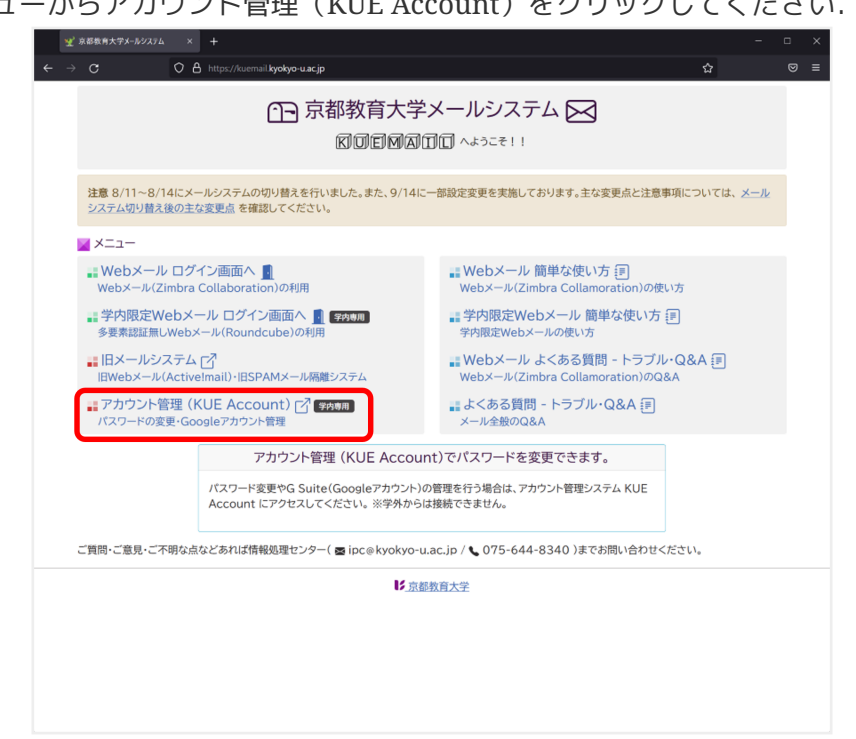

KUE Accountには学内からのみアクセス可能です。情報処理センター端末室 PCなどを利用してアクセスしてください。

KUE Accountにアクセス後,大学メールアカウントID(@以降は不要)を用いてログインを 行ってください.

| 🎨 KUE Account × 🕂  |                                     |                      |                 | - | 0 | × |
|--------------------|-------------------------------------|----------------------|-----------------|---|---|---|
|                    | ps://account. <b>kyokyo-u.ac.jp</b> |                      |                 | 습 |   |   |
|                    | KUE<br><sub>۶۳۳</sub>               | Accoun <sup>®</sup>  | t               |   |   |   |
| このサイトは大学メールアカウントの管 | 理ポータルです。パスワード変更とGoo                 | gle Workspace(Google | アカウント)の管理ができます。 |   |   |   |
|                    | ユーザー名<br>パスワード                      | ロ <b>グイン</b><br>ログイン |                 |   |   |   |
|                    |                                     |                      |                 |   |   |   |
|                    |                                     |                      |                 |   |   |   |
|                    |                                     |                      |                 |   |   |   |

ログイン後,利用者メニューが表示されます.

Google Workspace をクリックしてください.

| S KUE Account              |                                    |           |  |   |     |   |
|----------------------------|------------------------------------|-----------|--|---|-----|---|
| $\leftarrow \rightarrow G$ | O A https://account.kyokyo-u.ac.jp | dashboard |  | ☆ |     |   |
| KUE Account #              |                                    |           |  |   | ログア | 가 |
| 利用者用メニュ                    |                                    |           |  |   |     |   |
| パスワード変更                    | . Google V                         | Workspace |  |   |     |   |
| アカウントのパスワードを<br>す。         | 変更しま Googleアカウン                    | トを管理します。  |  |   |     |   |
| 9 0                        |                                    |           |  |   |     |   |
|                            |                                    |           |  |   |     |   |
|                            |                                    |           |  |   |     |   |
|                            |                                    |           |  |   |     |   |
|                            |                                    |           |  |   |     |   |
|                            |                                    |           |  |   |     |   |
|                            |                                    |           |  |   |     |   |
|                            |                                    |           |  |   |     |   |
|                            |                                    |           |  |   |     |   |
|                            |                                    |           |  |   |     |   |
|                            |                                    |           |  |   |     |   |
|                            |                                    |           |  |   |     |   |
|                            |                                    |           |  |   |     |   |
|                            |                                    |           |  |   |     |   |
|                            |                                    |           |  |   |     |   |
|                            |                                    |           |  |   |     |   |

操作メニューからバックアップコード生成をクリックしてください.

| 📵 KUÉ Account x +                                                       | - | - 0           | ×   |
|-------------------------------------------------------------------------|---|---------------|-----|
| ← → C O A https://account.kyokyo-uacjp/google ☆                         |   |               |     |
| KUE Account ホーム バスワード変更 Google Workspace                                |   | ר <i>י</i> ים | ללי |
| Google                                                                  |   |               |     |
| Google アカウント の状態                                                        |   |               |     |
| Google アカウント名: @kyokyo-u.ac.jp                                          |   |               |     |
| 状態: 利用可能                                                                |   |               |     |
| 2段階認証: 有効                                                               |   |               |     |
| あなたの Google アカウント は利用可能です。                                              |   |               |     |
| 登録されたアカウントの確認、パスワード変更、2段階認証の設定を行う場合は、Google アカウント CIAアクセスしてください。        |   |               |     |
| パスワードを忘れてしまった場合は、「パスワードリセット」を行ってください。                                   |   |               |     |
| 2段階認証に使用していたデバイスの故障・紛失等により2段階認証プロセスを通過できなくなった場合は、「バックアップコード生成」を行ってください。 |   |               |     |
| 操作メニュー                                                                  |   |               |     |
| パスワードリセット バックアップコード生成                                                   |   |               |     |
| Google アカウントのパスワードを Google アカウントの2段階認証プ                                 |   |               |     |
| リセットします。ロセスのためのバックアップコードを 生成します。                                        |   |               |     |
|                                                                         |   |               |     |
|                                                                         |   |               |     |
|                                                                         |   |               |     |
|                                                                         |   |               |     |
|                                                                         |   |               |     |
|                                                                         |   |               |     |
|                                                                         |   |               |     |
|                                                                         |   |               |     |
|                                                                         |   |               |     |

ホップアップメニューに表示される事項を確認したら,バックアップコードを生成するをクリックしてく ださい.

| 😟 KUE Account                                       |                                                                                                    |   |  |
|-----------------------------------------------------|----------------------------------------------------------------------------------------------------|---|--|
| $\leftarrow \rightarrow \ \mathbf{C}$               | C 🛆 https://account.kyokyo-u.acjp/google 💈                                                                                                    | 2 |  |
| KUE Account #                                       |                                                                                                    |   |  |
| Google                                              |                                                                                                    |   |  |
| Google アカウン                                         | ト の状態                                                                                                    |   |  |
| Google アカウント名:                                      | @kyokyo-u.ac.jp                                                                                                    |   |  |
| 状態:                                                 | 利用可能                                                                                                    |   |  |
| 2段階認証:                                              | 有効                                                                                                    |   |  |
| あなたの Google アカウント                                   | は利用可能です。                                                                                                    |   |  |
| 登録されたアカウントの確認、                                      | Google アカウント バックアップコード生成 ×                                                                                                    |   |  |
| パスワードを忘れてしまった場                                      | あなたの Google アカウント の2段階認証プロセスのための、バックアップコードを生成します。                                                                                                    |   |  |
| 操作メニュー<br>パスワードリセット<br>Google アカウントのパスワ<br>リセットします。 | 処理を実行する前に、下記全てを確認してください。<br>・バックアップコード生成を行うと、以前取得したパックアップコードは使用できなくなります。<br>・バスワードはソセットされません。パスワードも忘れた場合は、コード生成後にパスワードリセットを行って<br>ください。<br>・日あたりのパックアップコード生成を行える回数には現りがあります。<br>・生成したパックアップコードは、処理実行後の画面に表示されます。<br>パックアップコードを生成する<br>閉じる |   |  |

生成に完了した場合,以下の画面が表示されます. 表示されたバックアップコードを控え,ログインサイト(Google アカウント)にアクセスしてください. (クリックすると新しいタブでアクセスします)

|                               | 🦻 KUE Account × +                                                                                                    | - 🗆 ×            |
|-------------------------------|----------------------------------------------------------------------------------------------------|------------------|
| ←                             | → C O A https://account.kyokyo-u.acjp/google/code ☆                                                                                       |                  |
| КU                            | Account ホーム パスワード変更 Google Workspace                                                                                                    | ללדאם            |
|                               | パックアップコードを生成しました。                                                                                                    | ×                |
| Go                            | ogle Workspace 2段階認証プロセス バックアップコード                                                                                                    |                  |
| 7<br>2<br>6                   | 3 9 6 0 6 9 8<br>6 4 2 1 3 1 3<br>5 7 9                                                                                                   | - < だ <b>さ</b> い |
| 上記<br>パツ<br>G00<br>左メ         |                                                                                                    | の数字を<br>ピーする     |
| ロセ:<br>各バ<br>パス<br><u>Goo</u> | い設定画面にある「ハーーンステレードは目的には、コードを一つ以上メモってから見<br>コードな忘れてしまった場 クリックする ハードを忘れてしまった場 ロードリーマト」を行ってください。その場合は、コードを一つ以上メモってから見<br>ale Workspaceの画面に良る | <b>そってください。</b>  |
|                               |                                                                                                    |                  |

右上の「Google アカウントに移動」をクリックしてください.

| ♥ KUE Account         ×         G Google 7#002/h         ×           ←         →         C*         iii google.com/account/about/?hl=ja                                                                                                    | +                | - 🗆 ×<br>*) * 🔁 :                                                 |
|----------------------------------------------------------------------------------------------------|------------------|-------------------------------------------------------------------|
| Google アカウント 概要 プライバシー ツール                                                                                                    |                  | アカウントを作成する Google アカウントに移動                                        |
| すべての Goo<br>サービスを<br>もっと便利に<br><sup>Sodge 70.25 kt. 14 CR0 GOO<br/>24 WE KD 93 ft. D2 C2 JF 47 CR0 GOO<br/>24 WE KD 93 ft. D2 C2 JF 47 CR0 GOO<br/>24 WE KD 93 ft. D2 C2 JF 47 CR0 GOO<br/>24 WE KD 93 ft. Lag &amp; Galagie C2 JF 57 Ct date<br/>at a</sup> | <b>gle</b>       | <ul> <li>•</li> <li>•</li> <li>•</li> <li>•</li> <li>•</li> </ul> |
| 連携してより便利に<br>ーー<br>サウントにログインすると、すべての Google<br>サービスがシームレスに達用し、あなたの日常が                                                                                                    | あなた向けにカスタマイズ<br> | アカウントを保護<br>Googleアカウントは第7番先端のゼキュリティで<br>保護されており、偶滅を使入前に検出して自動的   |

大学Googleアカウント(@kyokyo-u.ac.jpで終わるアカウント)を用いてログインしてください.

| Google                           |  |  |
|----------------------------------|--|--|
| ロクイン                             |  |  |
| as write Google 77,997 President |  |  |
| @kyokyo-u.ac.jp                  |  |  |
| メールアドレスを忘れた場合                    |  |  |
|                                  |  |  |
| ご自分のパソコンでない場合は、ゲストモードを使用         |  |  |
|                                  |  |  |
| アカウントを作成 次へ                      |  |  |
|                                  |  |  |
|                                  |  |  |
| 日本語 マ ヘルプ プライバシー 規約              |  |  |

パスワードを入力してください.

| C accounts gouget envs grinvez channenger | na z ponie – nakonostno grakonima – mysi na krzi na mysikovna grodykkom na vom jedn | псензичассоция: талевия-раденденд. •• 🗴 🛪 🧲 |
|-------------------------------------------|-------------------------------------------------------------------------------------|---------------------------------------------|
|                                           | Google<br>デストヨエ<br>① ■ ■ skyskys-uac.jp v<br>//(スワードを払う                             |                                             |

先ほど生成したバックアップコードのいずれかを入力してください.

| 😫 KUE Account 🛛 🗙 | G ログイン - Google アカウント ×                | +                                                                                               |            | -  |     | ; |
|-------------------|----------------------------------------|-------------------------------------------------------------------------------------------------|------------|----|-----|---|
| ← → C             | e.com/signin/v2/challenge/bc?passive=1 | 209600&continue=https%3A%2F%2Faccounts.google.com%2F&followup=https%3A%2F%2Faccounts.google.com | 962F&flowN | \$ | * 6 | Э |
|                   |                                        |                                                                                                 |            |    |     |   |
|                   |                                        |                                                                                                 |            |    |     |   |
|                   |                                        | Google                                                                                          |            |    |     |   |
|                   |                                        | 2 段階認証プロセス                                                                                      |            |    |     |   |
|                   |                                        | この手順により、ログインしようとしているのが<br>ご自身であることを認証できます                                                       |            |    |     |   |
|                   |                                        | @kyokyo-u.ac.jp ~                                                                               |            |    |     |   |
|                   |                                        | 2 段階認証プロセス                                                                                      |            |    |     |   |
|                   |                                        | 組織のポリシーに基づき、2 投除認証プロセスを有効<br>にする必要があります。詳しくは管理者にお問い合わ<br>せください。                                 |            |    |     |   |
|                   |                                        | 8桁のパックアップコードのいずれかを入力する                                                                          |            |    |     |   |
|                   |                                        | パックアップコードを入力                                                                                    |            |    |     |   |
|                   |                                        | ■ このデバイスでは次回から表示しない                                                                             |            |    |     |   |
|                   |                                        | 別の方法を試す 次へ                                                                                      |            |    |     |   |
|                   |                                        |                                                                                                 |            |    |     |   |
|                   |                                        | 日本語 • ヘルプ ブライバシー 現的                                                                             |            |    |     |   |
|                   |                                        |                                                                                                 |            |    |     |   |

入力後,次へをクリックすると,以下の画面に遷移します. 登録をクリックし,2段階認証の設定を開始してください.

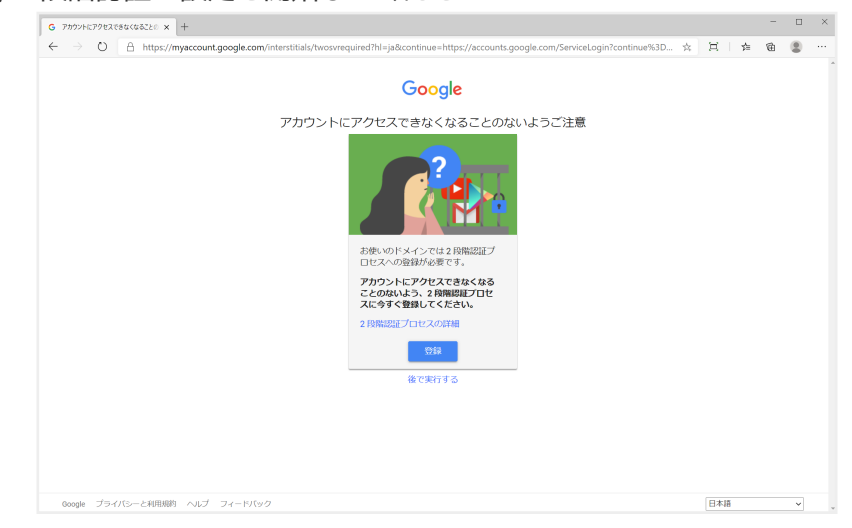

再度本人確認が求められます.

先ほど入力したパスワードを再度入力してください.

|                                           |                                                                                         | _ |  |
|-------------------------------------------|-----------------------------------------------------------------------------------------|---|--|
| O A https://accounts.google.com/signin/v2 | challenge/pwd?continue=https%3A%2F%2Fmyaccount.google.com%2Figninoptions% 🔍 🛠 본 🖈       | đ |  |
|                                           | Google<br>テスト職員<br>● ■ ● Ølyokyo-uscjp ●<br>RF1するには、まず本人概認を行ってください<br>(パスワードをお忘れの報合 図 ■ |   |  |
|                                           |                                                                                         |   |  |

2段階認証を行うための電話番号を登録します.

使用している携帯電話・スマートフォンの電話番号を入力,

コードの取得方法はテキストメッセージを指定し,次へをクリックしてください.

| G 2 映版認証プロセス × 十                                              |                                                                                                  |                 |
|---------------------------------------------------------------|--------------------------------------------------------------------------------------------------|-----------------|
| $\leftarrow \rightarrow$ O $\triangle$ https://myaccount.goog | gle.com/signinoptions/two-step-verification/enroll?rapt=AEjHL4OQH7zEUh7aGipi_9oG8OKra0MgxsGxAGMT | X X X 4 0 2 ··· |
| Google アカウント                                                  |                                                                                                  | 0 II 🐽 🇴        |
|                                                               | ← 2段階認証プロセス                                                                                      |                 |
|                                                               |                                                                                                  |                 |
|                                                               | 電話番号の設定<br>使用する電話番号を選択してください。                                                                    |                 |
|                                                               | • • 090-00                                                                                       |                 |
|                                                               | Georgie はこの単号をアカウントのセキュリティ体験に広み検用します。<br>Georgie Volox 書号は使用しないでください。<br>デージ連ば料金がかかと写合があります。     |                 |
|                                                               | コードの取得方法                                                                                         |                 |
|                                                               | <ul> <li>テキストメッセージ</li> <li></li></ul>                                                           |                 |
|                                                               | 他のオプションを表示                                                                                       |                 |
|                                                               | 手順 1/3 次へ                                                                                        |                 |

先ほど入力した電話番号を使用している端末宛に,Googleから確認コードが送信されます. 受信した確認コードを入力し,次へをクリックすることで,端末の認証が完了します.

| G 2 政策認証プロセス × 十                                                   |                                                                                                |                                         |
|--------------------------------------------------------------------|------------------------------------------------------------------------------------------------|-----------------------------------------|
| $\leftarrow$ $\rightarrow$ O $\triangle$ https://myaccount.google. | com/signinoptions/two-step-verification/enroll?rapt=AEjHL4OQH7zEUh7aGipi_9oG8OKra0MgxsGxAGMT 🗱 | (二) (二) (二) (二) (二) (二) (二) (二) (二) (二) |
| Google アカウント                                                       |                                                                                                | 0 III                                   |
|                                                                    | ← 2段階認証プロセス                                                                                    |                                         |
|                                                                    |                                                                                                |                                         |
|                                                                    | 利用できるかの確認                                                                                      |                                         |
|                                                                    | Google から 090-###1-##2! に確認コードのテキスト メッセージが送信されました。<br>コードの入力                                   |                                         |
|                                                                    | 267372                                                                                         |                                         |
|                                                                    | 受け取れなかった場合、再送傷                                                                                 |                                         |
|                                                                    | 戻る 手順2/3 次へ                                                                                    |                                         |
|                                                                    |                                                                                                |                                         |
|                                                                    |                                                                                                |                                         |
|                                                                    |                                                                                                |                                         |
| プライバシー ポリシー・ 利用規約 ・ ヘルプ                                            |                                                                                                |                                         |

端末の認証が完了すると,2段階認証を有効にすることができます. 有効にするをクリックしてください.

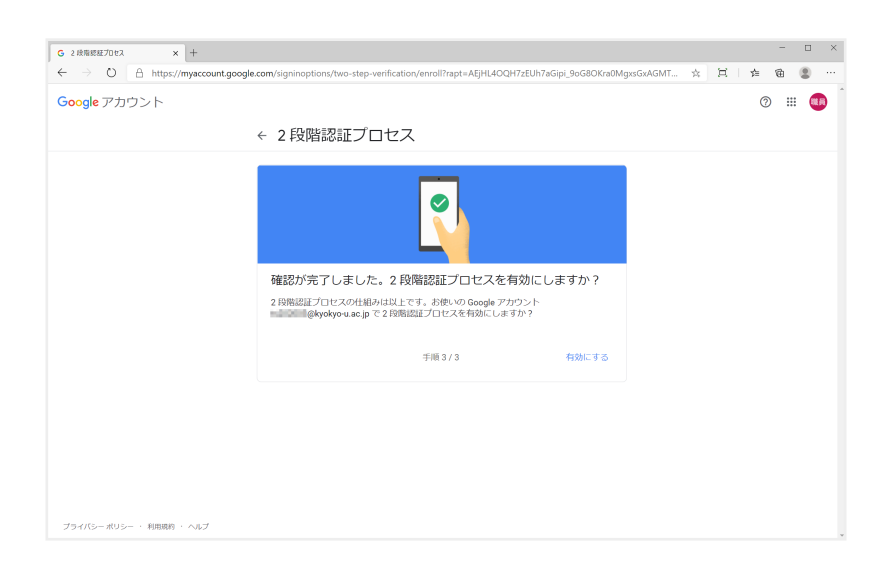

遷移先のページにて,「2段階認証プロセスは 20xx/mm/dd より有効になっています」 と表示されれば,2段階認証の設定は完了です.

| ← → O 🔒 https://myacc | ount.google.com/signinoptions/two-step-verification?pmr=1&rapt=AEjHL4OQH7zEUh7aGipi_9oG8OKra0MgxsGxAGM 🔅 🛽                                                                                                    | 二 左 @ ② |
|-----------------------|----------------------------------------------------------------------------------------------------|---------|
| Google アカウント          |                                                                                                    | 0 🖩 🍕   |
|                       | ← 2段階認証プロセス                                                                                                    |         |
|                       | 2 税幣認定プロセスは 2020/10/28より有効になっています メフにする                                                                                                    |         |
|                       | 利用できる 2つ目の手順<br>パスワードの入力後、2つ目の手順によって、ご自身のログインであることを視惑できます。詳細<br>独 2 内障値運び日にえのもう1つの方法として、対象スマートフォンで Google アガウントドロクイン<br>した場合に Google からのメッセーンが相同できるようになります。                                                                                                    |         |
|                       | 晋声志たはテキストメッセージ(デフォルト)     ③     の     の      の      の |         |
|                       | 2 つ目の手順を追加してログインを確認する<br>冠郎のパックアップ手順をセットアップして、脳の手順が使用できない時でもログインできるようにし<br>ます。                                                                                                    |         |
|                       | パックアップコード<br>この和明用の1回原りのパスコードを利用すると、旅行中などスマートフォンが手元<br>にないときにもログインすることができます。                                                                                                    |         |